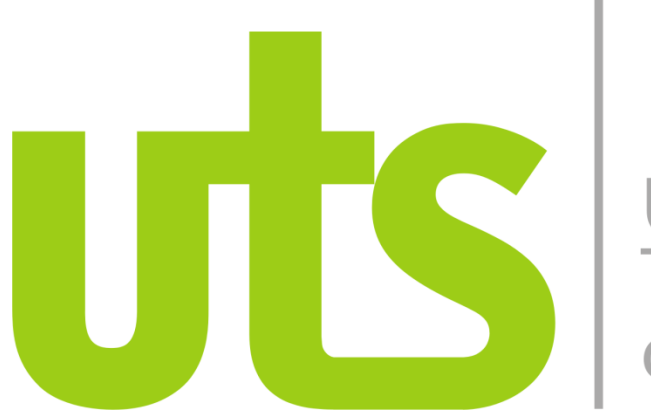

## Unidades Tecnológicas de Santander

## INGRESO AL CORREO INSTITUCIONAL Y Microsoft Teams

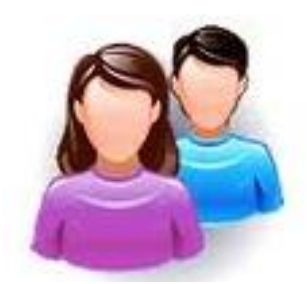

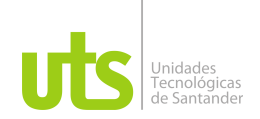

## 1. INGRESO AL CORREO INSTITUCIONAL

Ingrese a la dirección web: <u>http://correo.uts.edu.co</u>, escriba su usuario de correo institucional y la clave.

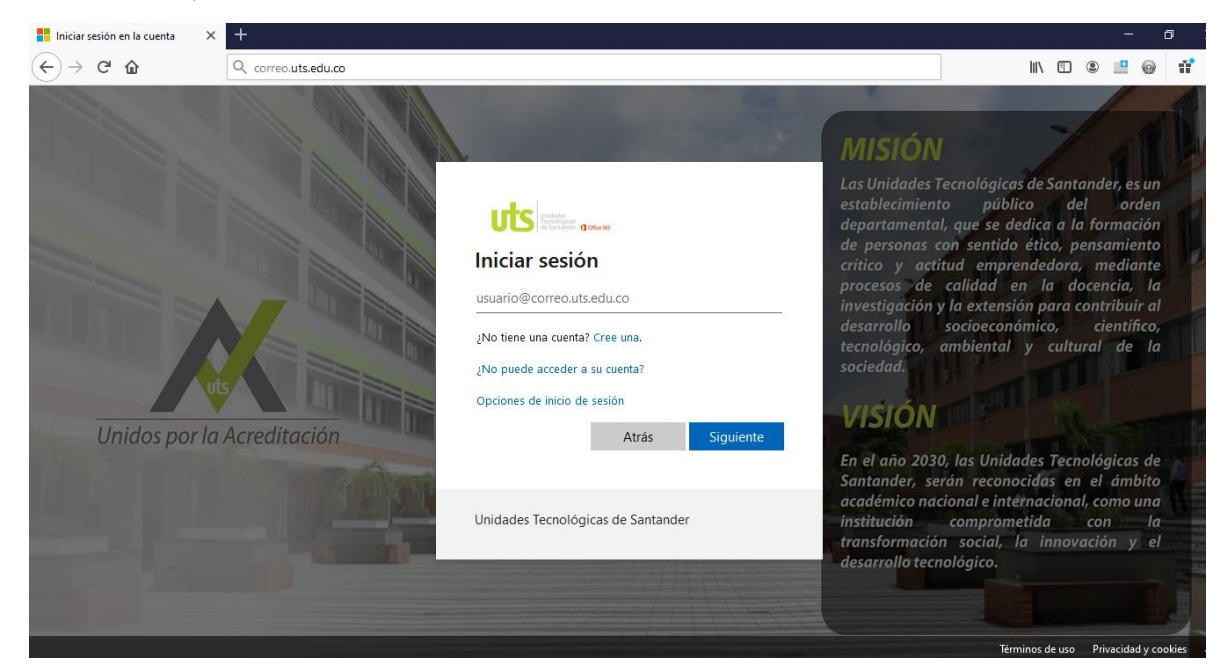

Luego de ingresar, ubique el cuadro de la parte superior izquierda de su pantalla y haga clic para observar las aplicaciones disponibles que tiene su cuenta de Microsoft Office 365.

| O Página principal de Microsoft C × + |                          |                                    |                                               |                        |                                        |                 |          | ٥   |
|---------------------------------------|--------------------------|------------------------------------|-----------------------------------------------|------------------------|----------------------------------------|-----------------|----------|-----|
| ← → ♂ @                               | 💟 🔒 ht                   | ps://www.office.com/?auth=2&home=1 |                                               |                        | ⊌ ☆                                    | II\ 🗉 🛎         |          | 11  |
|                                       | Office 365 $\rightarrow$ | ✓ Buscar                           |                                               |                        |                                        |                 | ٢        | ? ( |
| Aplicaciones                          |                          | ERGIO                              |                                               |                        |                                        | Instalar Office | <u> </u> |     |
| Outlook                               | loneDrive                | lades Compartido Favoritos         |                                               |                        | Escribe para filtrar la lista          |                 |          |     |
| Word                                  | Excel                    |                                    | Modificado ~                                  | Compartido por 🗸       |                                        |                 | ×        |     |
| PowerPoint                            | 0neNote                  |                                    | <b>1</b>                                      |                        | Escribe cualquier<br>filtrar la lista. |                 | ra       |     |
| SharePoint                            | 📫 Teams                  |                                    | a 🙇 🐜                                         |                        | 1 de 3                                 | Siguient        | 2        |     |
| 🛐 Sway                                |                          |                                    |                                               |                        |                                        |                 |          |     |
| Todas las aplicacione                 | $\rightarrow$            |                                    |                                               |                        |                                        |                 |          |     |
|                                       |                          | No hay n                           | inguna actividad de                           | e contenido            |                                        |                 |          |     |
| Documentos                            |                          | Comparte archivos y colabo         | ora con otras personas. Carg<br>para empezar. | a y abre o crea un doo | cumento                                |                 |          |     |
|                                       |                          |                                    |                                               |                        |                                        |                 |          |     |

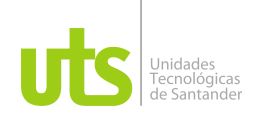

Ubique la opción **Teams** para ingresar al sistema de videoconferencias en el cual encontrará el calendario de sus cursos matriculados. Luego de ingresar a la aplicación de Microsoft **Teams**, ubique en la parte izquierda el icono de calendario y haga clic, en esa opción podrá observar todas las clases que han programado sus profesores y podrá unirse a ellas cada día de clases. Se recomienda para una buena interacción tener disponible un micrófono y en lo posible una cámara.

| $\leftarrow \   \rightarrow$ | $\leftrightarrow$ $\rightarrow$ C a teams.microsoft.com/_#/calendarv2 |                                                    |                 |              |            |  |  |
|------------------------------|-----------------------------------------------------------------------|----------------------------------------------------|-----------------|--------------|------------|--|--|
|                              | Microsoft Teams                                                       | Q Buscar                                           | Q. Buscar       |              |            |  |  |
| L.<br>Actividad              | 👛 Calendario                                                          |                                                    |                 |              | Reunirse a |  |  |
| Chat                         | [th] Hoy < > Octub                                                    | ore de 2020 🗸                                      |                 |              |            |  |  |
| Equipos                      | 26<br>Iunes                                                           | 27<br>martes                                       | 28<br>miércoles | 29<br>jueves |            |  |  |
| a<br>Tareas                  | 07:00                                                                 |                                                    |                 |              |            |  |  |
| E<br>Calendario              | 08:00                                                                 |                                                    |                 |              |            |  |  |
| <b>L</b> lamadas             |                                                                       |                                                    |                 |              |            |  |  |
|                              | 09:00                                                                 | Clase martes- Diseño Web Ava<br>Grupo A191 -2020-2 | nzado-          |              |            |  |  |
|                              | 10:00                                                                 | Sergio Suarez Barajas UTS                          |                 |              |            |  |  |
| Aplicaciones                 | 11:00                                                                 |                                                    |                 |              |            |  |  |
| ?<br>Ayuda                   | 12.02                                                                 |                                                    | 2 ¢             |              |            |  |  |